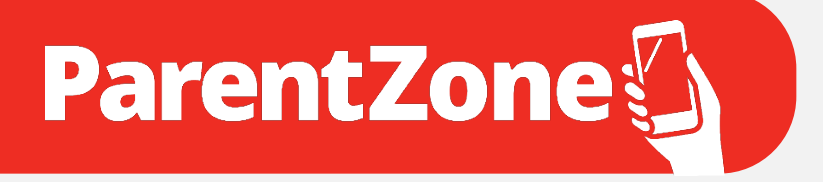

# Step by Step Guide

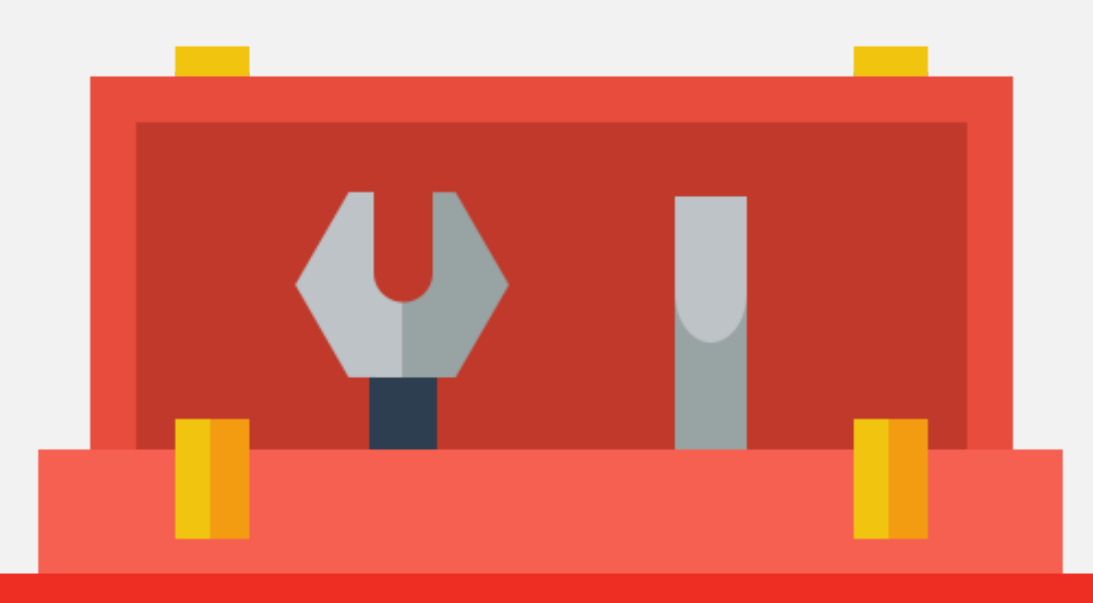

A toolkit for parents. Providing you with detailed instructions on each of the features of the ParentZone App.

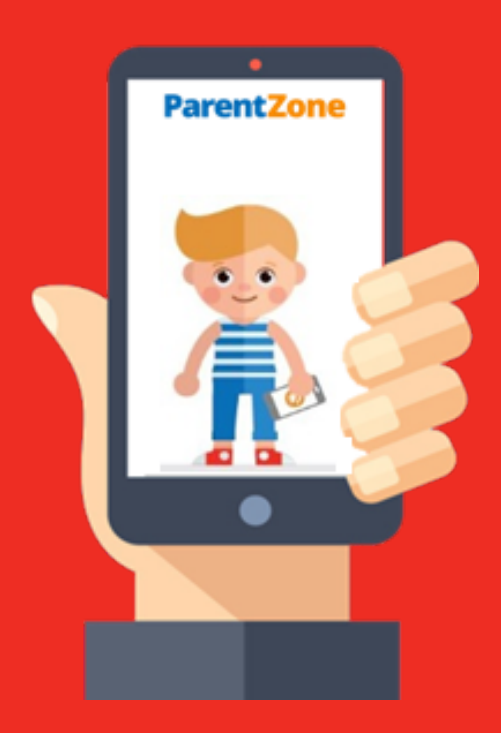

### What is ParentZone?

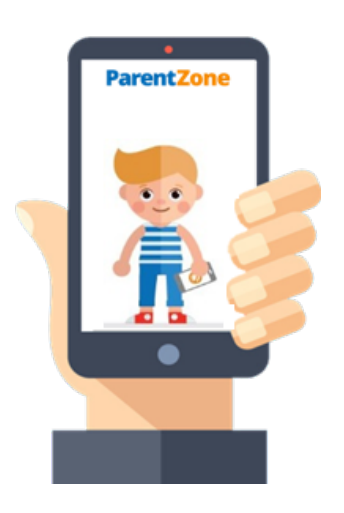

ParentZone is a smartphone app which gives you access to information about your child's day at a time which suits you best.

ParentZone increases your partnership with your child's Nursery by allowing two way communication.

 Have access to a timeline of Daily Events and Observations and Assessments including photos and videos or send a 'Day in the life' report straight to your email address.

Add observations from home using pictures and videos.

⊘ Have view of your child's bookings and request extra sessions

 $\odot$  Have access to your invoices

⊘ Pay your bills

 $\odot$  Request to update your contact details

 Communicate with your nursery through direct messages

\*Please note that your nursery may decide not to use certain features of the software so some of the above features may be restricted/switched off.

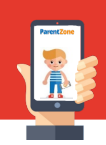

#### Your child's nursery has started using ParentZone

Soon you will receive an email to your registered email address to invite you to access ParentZone. Please make sure your nursery have an up to date email address for you.

#### Click on the link to activate your account

| Activate your ac      | count                      |  |  |          |
|-----------------------|----------------------------|--|--|----------|
| Registering for: Lar  | je Providers Group         |  |  |          |
| Email xcaitlinhol     | nesx@hotmail.com           |  |  |          |
| Date of birth of your | child/one of your children |  |  |          |
| 25/10/2017            |                            |  |  | i        |
| Password              |                            |  |  |          |
| Password              |                            |  |  |          |
| Confirm password      |                            |  |  |          |
| Secret Question       |                            |  |  |          |
| Secret Question       |                            |  |  |          |
| Secret Answer         |                            |  |  |          |
|                       |                            |  |  | _        |
|                       |                            |  |  | Activate |

- Input your child's DOB
- Create a password
- Create a secret question and answer

#### Download the App

You can download app for ParentZone on both Android and iOS(Apple) devices. Just head on over to the respective app store and search for 'ParentZone'.

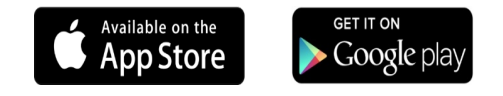

Once downloaded, open your App and enter your email address and new secure password.

If you do not have a tablet/phone device to download the app to, you can access ParentZone online by visiting:

www.parentzone.me

### Timeline

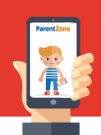

Once you are logged in to the app, you will be greeted by the timeline. This is where all of the published events from your child's nursery are displayed.

#### Daily Events

The Nursery can add in daily events to your timeline for:

- Nappy Changes
- Sleep Times
- Accidents
- Meals
- Observations
- Assessments

These can include photos/videos of their day ensuring you are up to date.

#### Filtering the Timeline

Sometimes your may want to filter the timeline to show only specific events.

You can filter the timeline by

- The type of event. (E.g. Accident, observation, nappy, sleep, meal, assessment.)
- what your child, disliked/liked/loved.
- The dates the events were published or between a certain time frame.
- Whether it was a child led or adult led activity.

All you need to do is use the filters at the top of the page. Click your selection and press filter:

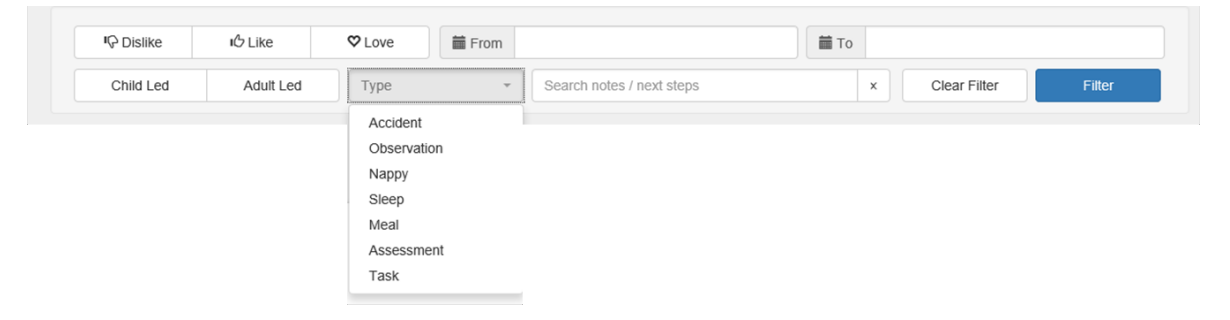

### Timeline

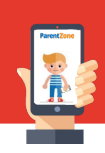

#### Observations

Nursery Staff will add observations and link them to the development framework. Once they are published to the timeline you will have view of how your child is developing and what next steps to consider. Click view more to see more detail about the grades. You can event send a comment to the nursery to show you have acknowledged.

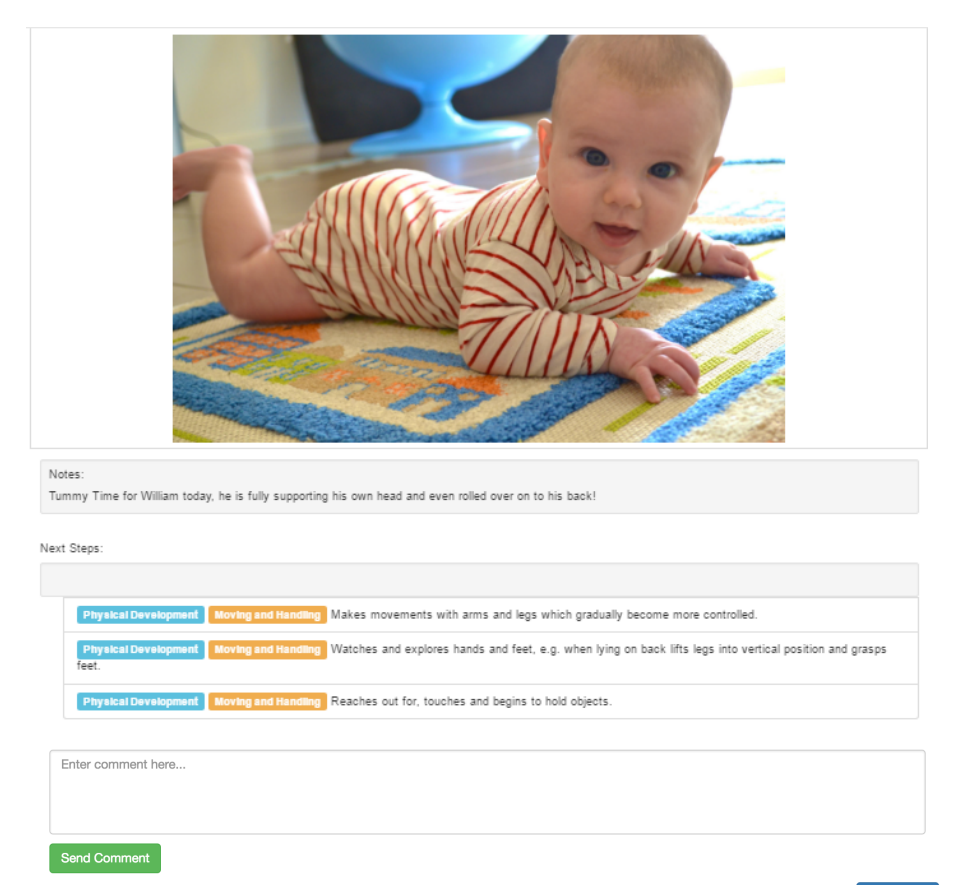

O Post By Caitlin Holmes at 11:10am October 25th

View More

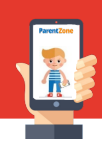

#### Accessing your ParentZone Menu

Everything else on the app can be accessed by clicking the menu on the left hand side. Here you can find:

| 1      | Sara Bailey    |
|--------|----------------|
| A      | Timeline       |
| *      | Today          |
|        | Finance        |
| m      | Bookings       |
| +      | Add            |
| 1      | Gallery        |
| $\geq$ | Communications |
|        | Messages       |

- Your profile Update your contact details, security, accessibility options, and notification settings.
- **Timeline** Have access to a timeline of Daily Events and Observations. Filter the Timeline.
- Today Screen Access to child's profile, bookings for the day, outstanding balance, a day in the life report.
- Finance Screen View historic bills/invoices from the nursery, Pay bills.
- **Bookings Screen** Monthly/Weekly calendar of bookings, request/edit bookings for your child.
- Add Screen Add observations from home using pictures and videos.
- **Gallery** Scroll through all of the photos which have been added for your child.
- **Communications** Access to all of the different communications which have been sent from the Nursery.
- Messages When a nursery manager starts a conversation with you, you can reply here.

### Add Screen

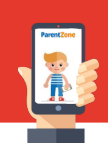

#### Adding Observations from Home

Your nursery want you to be involved in your child's learning journey. You've got the opportunity to contribute your own moments, noting down all the fun things you do at home with your children. To do this, click on the 'Add' button.

| 2.27        | o | 10/10/2017 |
|-------------|---|------------|
| Add Photo   |   | Add Video  |
| inter notes |   |            |

Select the time and date and then click 'Add Photo' or 'Add Video'

This will open your saved photos on your phone or computer.

Select as many photos or videos as you would like and add your description in the notes section

Remember to click 'send to nursery'.

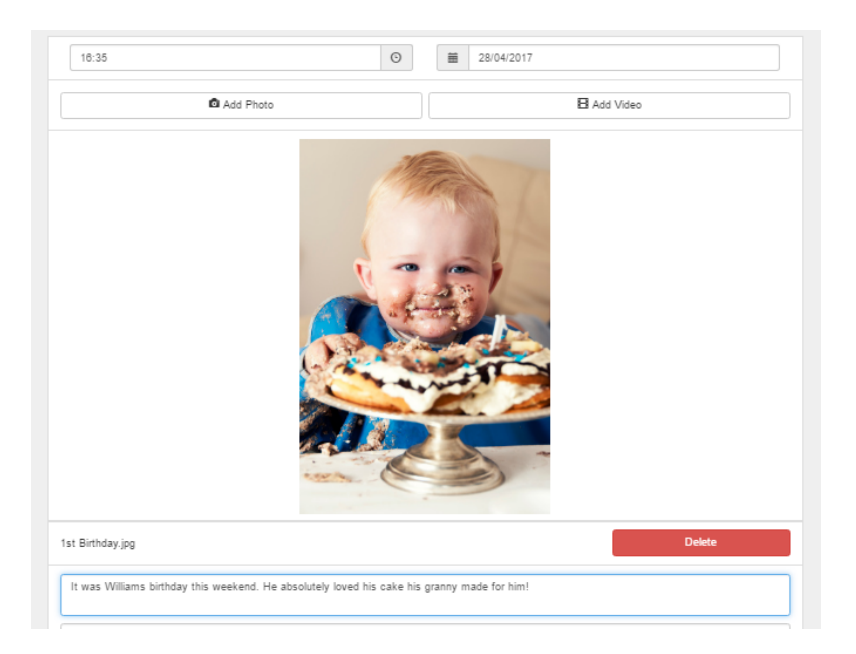

### Today Screen

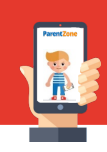

#### Childs Profile

If you select view profile of your child on the Today Screen. You can view your child's details and any questions which have been answered from your nursery about permissions, health or dietary.

| Child details    |                                            |                                          |                          |         |       |
|------------------|--------------------------------------------|------------------------------------------|--------------------------|---------|-------|
| ende             | William Travolta                           |                                          |                          | In      | Out   |
|                  | 4 years 2 months old<br>DOB - 08/02/2013   | 4 years 2 months old<br>DCB - 68/02/2013 |                          | 08:00   | 12:00 |
| Can the nursery  | take photographs of the child?             |                                          |                          |         |       |
| Are there any sp | ecial dietary requirements?                |                                          |                          |         |       |
| Contacts         |                                            |                                          |                          |         |       |
|                  | Miss Caitlin Holmes (BillPayer)            | A                                        | ddress Line 1: 123 Examp | le Road |       |
|                  | Mobile: 07123456789                        | A                                        | ddress Line 2: N/A       |         |       |
|                  | Work: 01282123456                          | A                                        | ddress Line 3: N/A       |         |       |
|                  | Email: caitlin.holmes@connectchildcare.com | A                                        | ddress Line 4: N/A       |         |       |
|                  | Home: 01706123456                          |                                          | Address Line 5: N/A      |         |       |
|                  |                                            | P                                        | ostcode: BB126HH         |         |       |

#### Bookings for the Day

The today screen will give you view of the bookings you have for the day.

| Today's | Bookings         |                 |               |               |
|---------|------------------|-----------------|---------------|---------------|
|         | Child            | Site            | Time          | Session       |
| 7       | William Travolta | Connect Nursery | 08:00 - 12:00 | Jumping Jacks |

#### Outstanding Balance

You also have a quick view of any money you may owe to the nursery.

£100.00 in debit

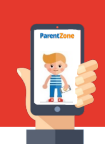

#### A Day in the Life Report

A day in the life report is an email which contains the daily published on a certain date for events such as:-

- Nappy changes
  - Meals
  - Sleeps
  - Observations
    - Accidents

When you click on the Day in the Life Report it will ask you to select a day you would like the day of the life report to be based on.

| Sen     | d Day in the Life report | Close |
|---------|--------------------------|-------|
| Date:   |                          |       |
| <b></b> | 28/04/2017               |       |
|         |                          |       |
|         |                          | Send  |

Clicking send will send you a report in this style to your email address.

|          | A Day in t | the Life of pheobe s<br>06/12/2016 | mith      |
|----------|------------|------------------------------------|-----------|
|          |            | Meal<br>(15:24)                    |           |
| Meal     | Portion    |                                    | Туре      |
| Porridge | 1          |                                    | Breakfast |

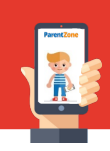

#### View historic bills/invoices

To access your finance account through ParentZone – simply click on the 'Finance' tab. Here you can see any bills, payments and credit notes raised against your account.

Click on the invoice/bill/credit note to see a breakdown.

|                      |             |       |                  | £100.00 in debit      |
|----------------------|-------------|-------|------------------|-----------------------|
|                      |             |       | Full balance 100 | Make payment          |
| 28/04/2017 Bill bill |             |       |                  | AB00001481 £100.00 DB |
| Date                 | Description | Child | Amount           | Туре                  |
| 28/04/2017           | bill        |       | £100.00 DB       | Adhoc Bill            |

Please note: only contacts listed by the nursery as 'Bill Payers' can view the finance tab.

#### Pay your bills

As long as your nursery has set up this feature, you can make payments straight from your app to clear any outstanding balances. Simply type in the amount you wish to pay and select 'Make payment'.

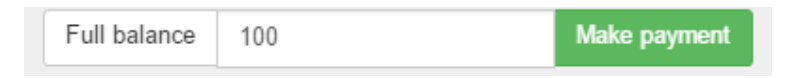

This will take you to a secure payment screen where you can enter your card details and send payment straight over to the nursery.

| Payment Details        | 3                                                  |                     |  |  |  |  |  |  |
|------------------------|----------------------------------------------------|---------------------|--|--|--|--|--|--|
| Select a site below yo | Select a site below you wish to make a payment to: |                     |  |  |  |  |  |  |
| Connect Nursery        |                                                    | ¥                   |  |  |  |  |  |  |
| Enter your card detail | s into the fields below                            | Γ.                  |  |  |  |  |  |  |
|                        | Name on Card                                       | CUSTOMER NAME       |  |  |  |  |  |  |
|                        | Card Number                                        | 1111 2222 3333 4444 |  |  |  |  |  |  |
|                        | Expiration                                         | MM / YYYY           |  |  |  |  |  |  |
|                        | CVC                                                | 123                 |  |  |  |  |  |  |
|                        | VISA 🚺                                             | SAVE CARD           |  |  |  |  |  |  |

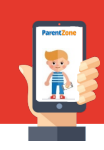

#### Calendar View

Here you can see the sessions you have booked for your child at nursery in a weekly or monthly view.

| Monthly Weekly           |                       |                          |                          | A                        | l Children | Ŧ      |
|--------------------------|-----------------------|--------------------------|--------------------------|--------------------------|------------|--------|
| < Previous               |                       |                          | April 2017               |                          |            | Next > |
| Monday                   | Tuesday               | Wednesday                | Thursday                 | Friday                   | 8aturday   | Sunday |
|                          |                       |                          |                          |                          | 1st        | 2nd    |
| 3rd                      | 4th                   | 5th                      | 6th                      | 7th                      | 8th        | 9th    |
| William<br>08:00 - 12:00 | William 08.00 - 12.00 | William<br>08:00 - 12:00 | William<br>08.00 - 12.00 | William 08.00 - 12.00    |            |        |
| 10th                     | 11th                  | 12th                     | 13th                     | 14th                     | 15th       | 16th   |
| William 08.00 - 12.00    | William 08:00 - 12:00 | William 08:00 - 12:00    | William 08:00 - 12:00    | William<br>08:00 - 12:00 |            |        |
| 17th                     | 18th                  | 19th                     | 20th                     | 21st                     | 22nd       | 23rd   |
| William 08.00 - 12.00    | William 08:00 - 12:00 | William 08:00 - 12:00    | William 08:00 - 12:00    | William 08:00 - 12:00    |            |        |
| 24th                     | 25th                  | 26th                     | 27th                     | 28th +                   | 29th +     | 30th   |
| William 08.00 - 12.00    | William 08.00 - 12.00 | William 08.00 - 12.00    | William 08.00 - 12.00    | William 08.00 - 12.00    |            |        |

#### Request/Edit Bookings

You will see this icon against every date on the booking screen. Selecting this icon will display the bookings details for that selected day. You should see something similar to the example below:

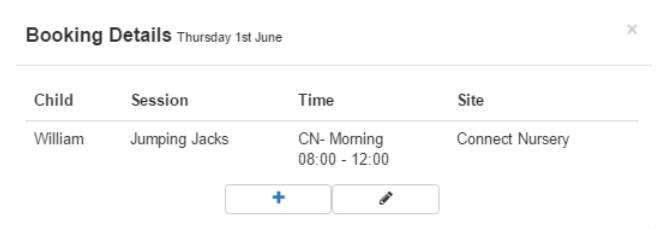

To add an extra session – select the icon. Select the child and the available session you would like to request. You have an option to add any notes if required. Once you are happy click on send request. This request will be sent to the nursery manager for approval.

To edit an existing booking – Select the *icon*. This will allow you to request to move an existing session to another day. Options will appear for you to select. You can also add any notes onto this request if needed.

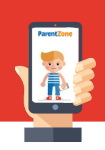

#### Accessing Communications

You'll also find a 'Comms' tab at the top of the page. By clicking on this, you'll be able to see all of the different documents that have been sent out to you and have them re-sent to your email address, just in case you missed them.

| Ту | pe       | • Erom                                      | To Atta               | achment •       |
|----|----------|---------------------------------------------|-----------------------|-----------------|
|    |          | Send to Richard.Holland@c                   | onnectchildcare.co.uk |                 |
|    | Date     | Description                                 |                       | Туре            |
|    | 18/07/14 | Daily Report for Robert Holland             |                       | Day in the Life |
|    | 14/07/14 | Little Acoms Nursery - Newsletter July 2014 |                       | Newsletter      |
|    | 14/07/14 | July 2014                                   |                       | BIII            |
|    | 14/07/14 | June 2014 nursery fees                      |                       | Bill            |
|    | 14/07/14 | May 2014 nursery fees                       |                       | Bill            |

### Messages

#### Conversations

A staff member can start a conversation with you in regards to an event on the timeline.

If they start a conversation with you, you will receive a notification in the top right corner of your app so that you can reply.

|                                                                                       | Caitlin Holmes sent you a message.<br>View all messages                     |                  |
|---------------------------------------------------------------------------------------|-----------------------------------------------------------------------------|------------------|
| Conversation details<br>A discussion about<br>William Travolta<br>Moving and Handling | Look how well William did today!                                            | Cattin<br>Holmes |
| Vew Observation                                                                       | Aw fab, love the picture! Thanks so much for sending this :) Catilin Holmes | Send A           |

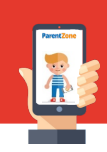

#### Contact Details

You can update any of your personal details on your account by clicking on 'Profile'. Simply click on what you want to change, make the necessary modifications and press 'save changes'.

These changes will be sent over to the nursery for them to approve on your account. This will ensure that the nursery can always keep in touch with you.

| Account Details                                                                                                    |                                   |  |
|----------------------------------------------------------------------------------------------------|-----------------------------------|--|
| ✓ Your request to change your details has been submitted. You will not see your changes until they have been approved. |                                   |  |
| Caitlin Holmes Log out and forget me                                                                                   |                                   |  |
| Contact Details                                                                                                    | Address Details                   |  |
| Mobile: 07123 456 789                                                                                                  | Address Line 1: Connect Childcare |  |
| Work: 01282 507945                                                                                                    | Address Line 2: 87 Sycamore Road  |  |
| Email: caitlin.holmes@connectchildcare.com                                                                             | Address Line 3: Burnley           |  |
| Home: 01706 812345 Address Line 4: Lancashire                                                                          |                                   |  |
|                                                                                                    | Address Line 5: Empty             |  |
|                                                                                                    | Postcode: BB126HH                 |  |
| Save Changes                                                                                                    |                                   |  |

#### Security

To put an extra security measure in place, you can set up your own security question and answer, which will be used if you ever forget your password. We always recommend for you to do this as without a security question you will need to contact the nursery in order to reset your password.

To do this , click on your profile and scroll down to select 'Security Questions'

You will then be asked to set yourself a question and answer to protect your log in.

| Security Questions        |                                                                           |  |
|---------------------------|---------------------------------------------------------------------------|--|
| Setting a account if year | secret question will help you to recover your<br>ou forget your password. |  |
| Question                  | First pet name                                                            |  |
| Answer                    | Buster                                                                    |  |
|                           | Save                                                                      |  |

### Your Profile

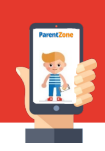

#### Accessibility Options

To help those who have problems reading or writing due to health conditions, you change the colour of the free text fields and the line height of the text within the app. You can access this through the accessibility tab on your profile, select your preferred colour/line height, then press save changes.

| nput Box Colour  |  |  |  |
|------------------|--|--|--|
| nput Line Height |  |  |  |
| Default v        |  |  |  |

#### Notification Settings

You will receive notifications for new messages and published events (Sleeps/Observations/Assessments/Meals/Nappy Changes/Accidents). You will be notified by email and push notifications. You can amend these settings by accessing Notification Settings.

| Notification settings |                                               |   |
|-----------------------|-----------------------------------------------|---|
| General               |                                               |   |
| New message/reply     | Email, In-app notification, Push notification | • |
| Events Published      |                                               |   |
| Sleep                 | Email, Push notification                      | • |
| Observation           | Email, Push notification                      | • |
| Assessment            | Email, Push notification                      | • |
| Meal                  | Email, Push notification                      | • |

From here you can select your preferred settings by clicking the drop down and unticking/ticking the different options:

| Accident | Email, Push notification | Email, Push notification - |  |
|----------|--------------------------|----------------------------|--|
|          | Select All               | Deselect All               |  |
|          | Email                    | ~                          |  |
|          | Push notification        | *                          |  |

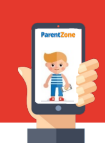

#### ParentZone Session Times

You can control the amount of time it will take to automatically log out of your ParentZone session by clicking session timeout.

| Session timeout                                                                                               |
|----------------------------------------------------------------------------------------------------|
| Setting the session timeout will<br>change how long you can be inactive<br>before being asked to log back in. |
| As long as you are active at least<br>once within the time specified, your<br>session will not time out.      |
| 2 hours -                                                                                                    |

You will be given different measures of time, once you select your preferred option, it will display a tick next to it:

|   | 2 hours    | •  |
|---|------------|----|
| ſ | 10 minutes |    |
| Γ | 2 hours    | ~  |
| ſ | 1 day      |    |
| 5 | 7 days     | lb |
| L | 30 days    |    |

This will automatically save and display 'saved' at the bottom

#### How to log out

To log out of the app, you can either use the side menu where you have the option to 'log out' or 'log out and forget me'.

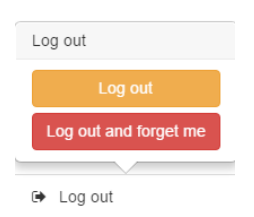

Alternatively, you can do this from your account details screen:

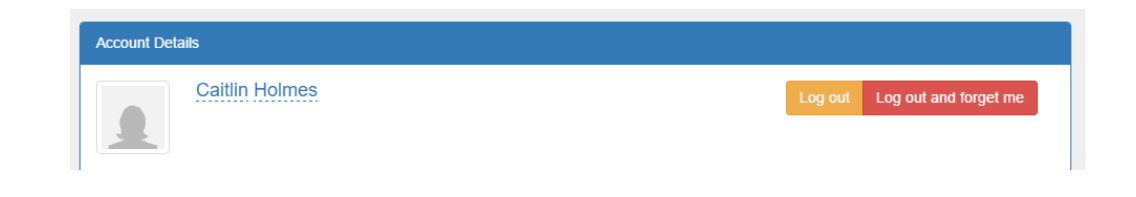

## ParentZone

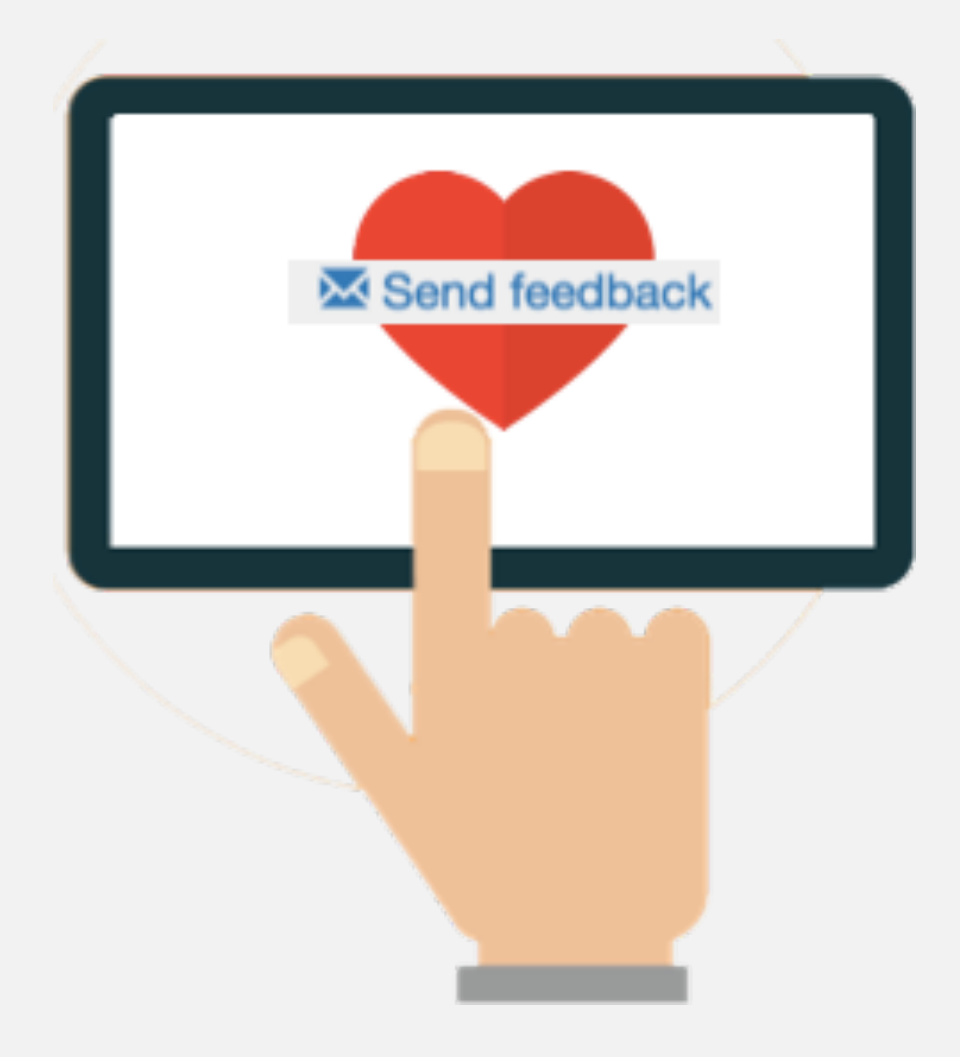

We regularly update our ParentZone app so please make sure you enable automatic updates with your app store.

If you would like to give us feedback on the app, you can do this by accessing your profile and clicking 'send feedback' at the bottom of the page.